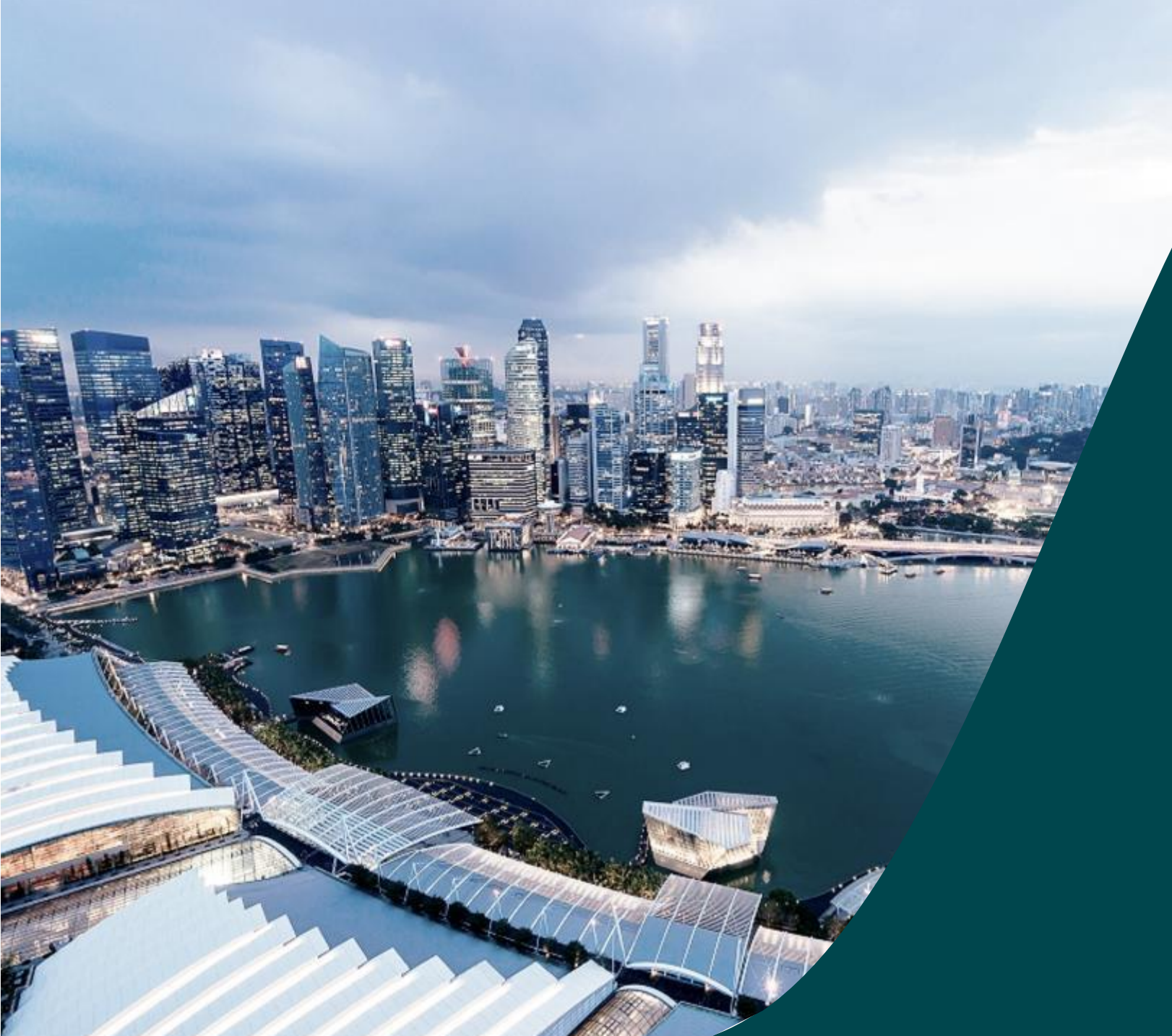

## IGMS Deviation DOR

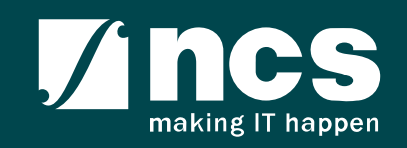

#### **Document Versions**

| Version<br>No | Date                       | Prepared By              |                                                                                    |
|---------------|----------------------------|--------------------------|------------------------------------------------------------------------------------|
| 1.0           | Mar-2018                   | Hendrianto               | Initial Version.                                                                   |
| 1.1           | 20-Jun-2018                | Hendrianto               | Incorporated CR#36                                                                 |
| 2.0           | 26-Jul-2019                | Hendrianto               | Incorporated CR COMM-2018-0013 Deviation<br>Dependency                             |
| 2.1           | 26-Feb-2020                | Hendrianto               | Incorporated CR COMM-2018-0012, COMM-2019-0039, COMM-2019-0044 and COMM-2019-0044A |
| 2.2           | 31-Mar-2020<br>03-Apr-2020 | Hendrianto               | Incorporated CR COMM-2019-0004 and user feedbacks                                  |
| 2.3           | 13-May-2020                | Hendrianto               | Incorporated user feedbacks                                                        |
| 2.4           | 27-May-2020                | Hendrianto               | Incorporated user feedbacks                                                        |
| 2.5           | 30-Jun-2020<br>09-Jul-2020 | Hendrianto               | Incorporated user feedbacks CR COMM-2019-0004<br>Incorporated user feedbacks       |
| 2.6           | 05-May-2021                | Ramakrishna<br>Gunisetty | Updated the screenshots after SP CP brand refreshment (CR-2020E-0010)              |
| 2.7           | 16-Feb-2023                | Ramakrishna<br>Gunisetty | Incorporated CR-2021-0020                                                          |

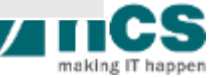

| SI. No   | Abbreviation / Acronyms     | Definitions                                                                                                    |  |  |  |  |
|----------|-----------------------------|----------------------------------------------------------------------------------------------------|--|--|--|--|
| 1        | PI                          | Principal Investigator                                                                                                    |  |  |  |  |
| 2        | ORE                         | Officer of Research                                                                                                    |  |  |  |  |
| 3 DOR    |                             | Director of Research                                                                                                    |  |  |  |  |
| 4 AI ORE |                             | Academic Institution Office of Research                                                                                                    |  |  |  |  |
| 5        | AI DOR /AI Dean             | Academic Institution Director of Research                                                                                                  |  |  |  |  |
| 6        | PM                          | Programme Manager                                                                                                    |  |  |  |  |
| 7        | FR                          | Fund Requisition                                                                                                    |  |  |  |  |
| 8        | PR                          | Progress Report                                                                                                    |  |  |  |  |
| 9        | The end of term             | The Original project end date of a project without<br>extension/termination or the Revised project end date<br>after extension/termination |  |  |  |  |
| 10       | Outstanding progress report | A progress report which has a submission due date<br>before the first endorsement date (refer to the next<br>slide)                        |  |  |  |  |

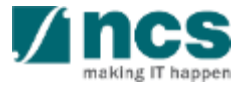

| SI. No | Abbreviation / Acronyms     | Status                                               |
|--------|-----------------------------|------------------------------------------------------|
| 11     | Outstanding progress report | Below is the example of Outstanding progress report: |

| S/N | System Date | Submission Due Date | DOR Endorsement Date | Progress Report Status                                                            | Mark as Outstanding?                                                                   |
|-----|-------------|---------------------|----------------------|-----------------------------------------------------------------------------------|----------------------------------------------------------------------------------------|
| 1   | 5-0ct-18    | 31-May-19           | blank                | Pending Submission                                                                | No                                                                                     |
|     | 30-May-18   | 31-May-19           | blank                | Pending Submission                                                                | No                                                                                     |
| 2   | 31-May-19   | 31-May-19           | 31-May-19            | Submitted to PM                                                                   | No                                                                                     |
| 3   | 1-Jun-19    | 31-May-19           | blank                | Pending Submission /<br>Pending ORE's verification /<br>Pending DOR's endorsement | Yes                                                                                    |
|     | 2-Jun-19    | 31-May-19           | 2-Jun-19             | Submitted to PM                                                                   | No (system will lift 'outstanding'<br>status after DOR's endorsement on<br>2 Jun 2019) |

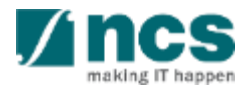

| SI. No | Abbreviation / Acronyms | Status                                                                                                    |
|--------|-------------------------|----------------------------------------------------------------------------------------------------|
| 12     | Outstanding deviation   | A deviation which has status not "Approved" or not<br>"Rejected" or not "Rejected by DOR" under the same<br>Award ID.<br>Below are the Deviation Status which are catered as<br>outstanding:<br>a. Pending ORE verification<br>b. Pending DOR endorsement<br>c. Pending resubmission<br>d. Submitted to PM<br>e. Supported<br>f. Pending AI ORE verification<br>g. Pending AI DOR endorsement<br>h. Pending Lead PI endorsement<br>i. Pending Lead ORE verification<br>j. Pending Lead DOR endorsement<br>k. Pending new HI ORE verification<br>I. Pending new HI DOR endorsement<br>m. Pending workflow submission<br>n. In pgogress |

| SI. No | Abbreviation / Acronyms  | Status                                                                                                    |
|--------|--------------------------|----------------------------------------------------------------------------------------------------|
| 13     | Outstanding fund request | A Fund request which has status not "Approved<br>pending payment" and not yet generating FR invoice<br>journal under the same Award ID.<br>Below are the Fund Request Status which are catered as<br>outstanding:<br>a. Pending HI HR input<br>b. Pending resubmission<br>c. Pending resubmission<br>c. Pending PI input<br>d. Pending review<br>e. HI finance clarification<br>f. Pending PM review<br>g. Supported<br>h. PI clarification<br>i. Pending workflow submission<br>j. In progress |

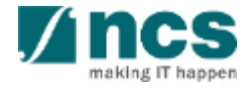

## Learning Objectives

- 1. Deviation overview
- 2. Workflow of "Pending DOR endorsement" deviation
  - Deviation in Portal
  - Route deviation to "Pending DOR endorsement" status
  - DOR's access to view and work on the deviation
  - Endorse action
  - Return action
  - Reject action
- 3. Download Deviation

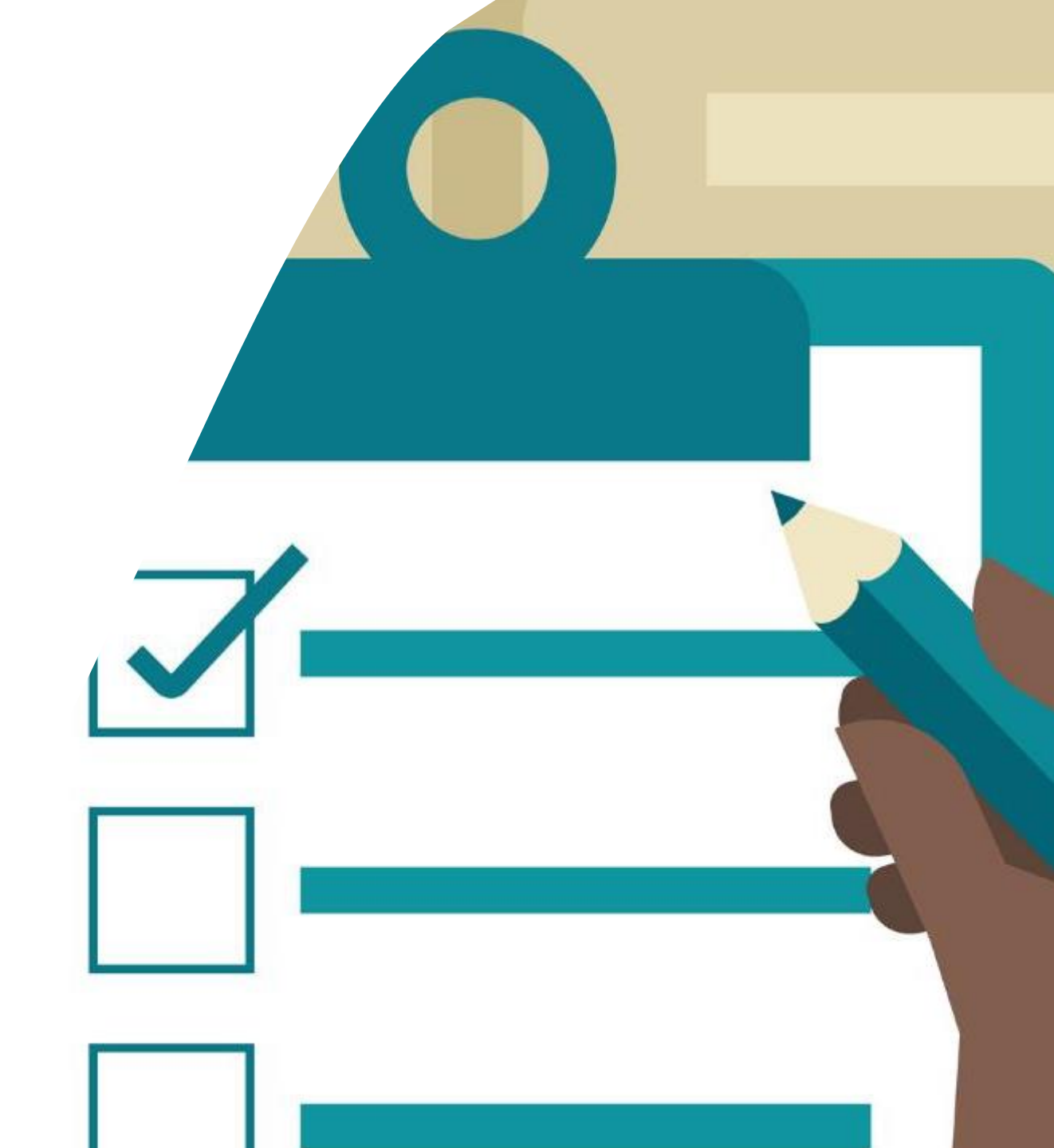

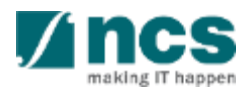

### Login in IGMS

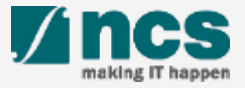

## Logging in IGMS

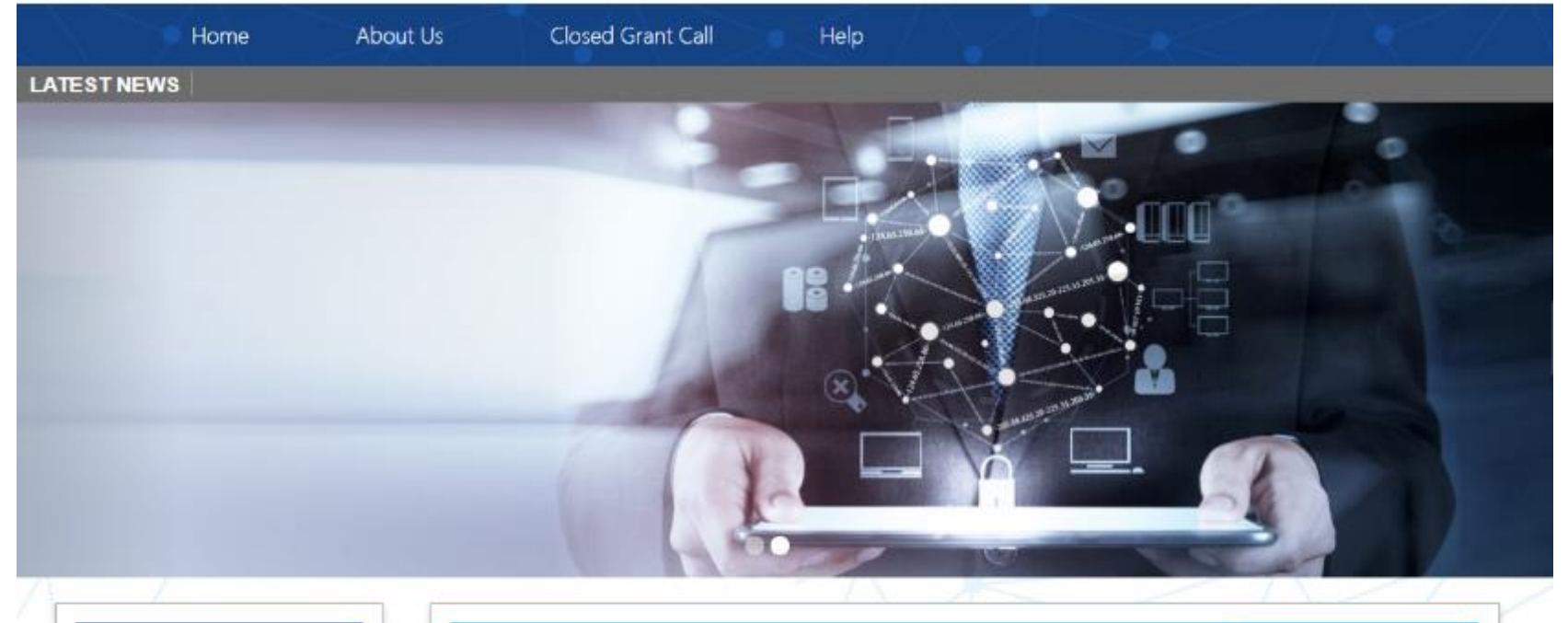

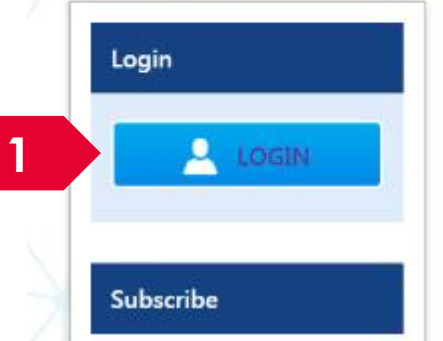

| Open Opportunities               | ۹                        |              |              |
|----------------------------------|--------------------------|--------------|--------------|
| 1-5 of 12 matching results found |                          |              | < 1 2 3 »    |
|                                  |                          |              | Show 5 🔻     |
| Grant Call Name                  | Managing<br>Organisation | Opening Date | Closing Date |
| PAX14                            | Ministry Of<br>Education | 9-5ep-2017   | 1-Jan-2019   |
|                                  | A*STAR Agency            |              |              |

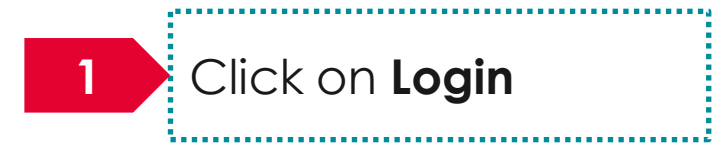

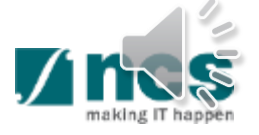

### Logging in IGMS

2

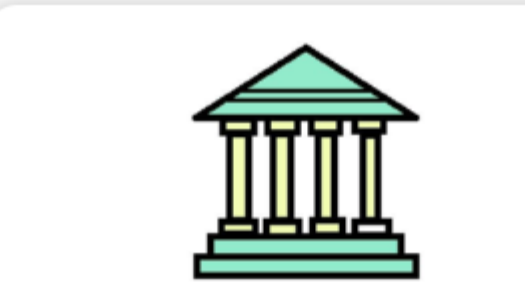

#### **Host Institution Users**

- Principal Investigator
- HI Administrator
- Office of Research/ Director of Research
- HI Finance/ HI Human Resource
- Data Administrator/ HI Audit

2

Users performing transactions on behalf of their company should use the "Host Institution Users" login option.

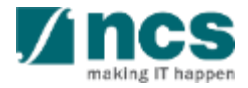

#### Links and Menus in IGMS

1......

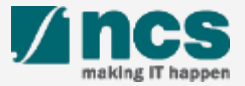

### Links and Menus in IGMS

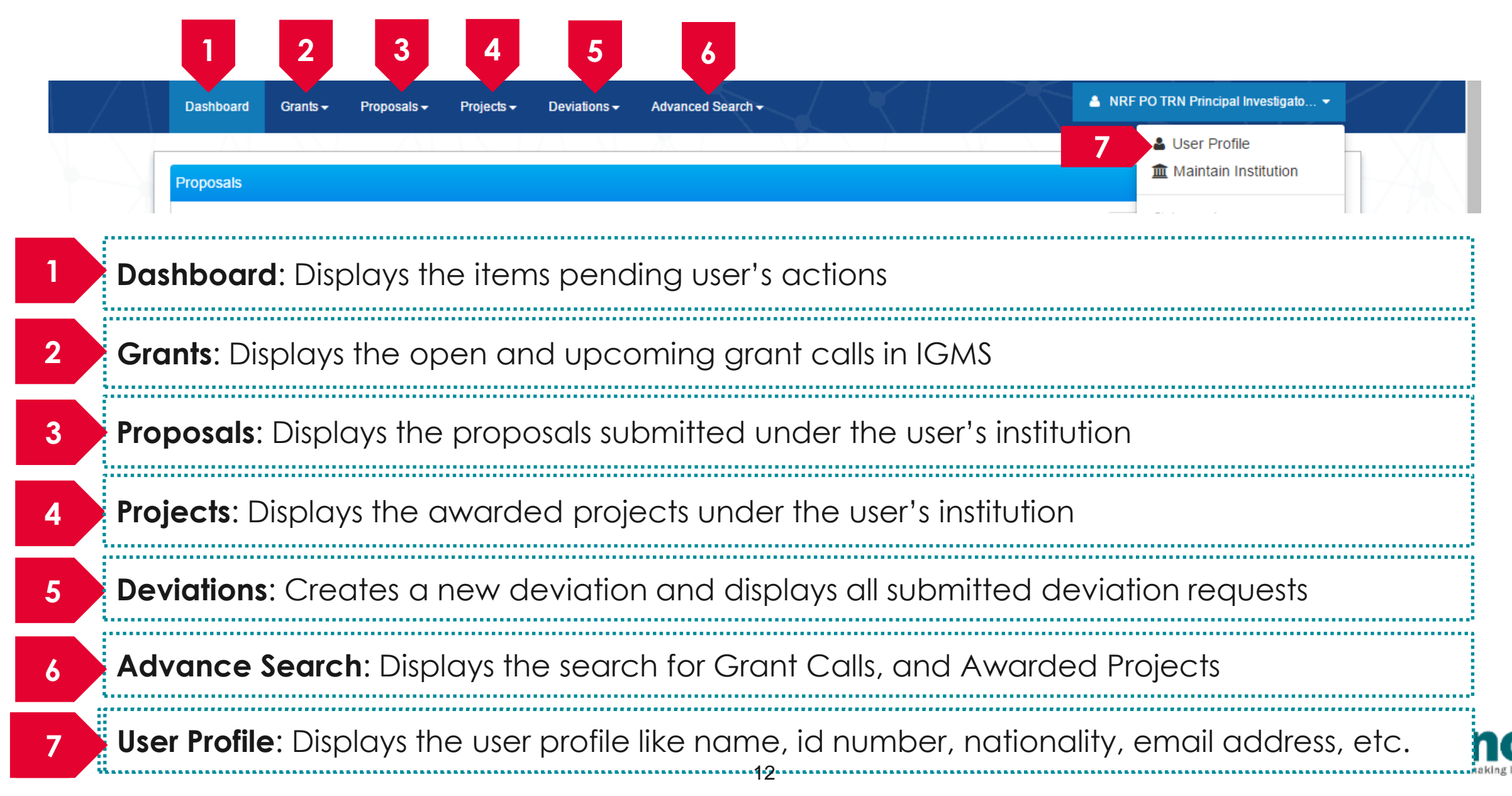

## Links and Menus in IGMS

| 0 - 0 of 0 matching results found       H       1         Date       Subject       Projects         0 - 0 of 0 matching results found       H       1         Date       Subject       Projects         0 - 0 of 0 matching results found       H       1         Date       Subject       Projects                                                                                                    | Proposals                                     |              |
|----------------------------------------------------------------------------------------------------|-----------------------------------------------|--------------|
| Date       Subject         Projects         0 - 0 of 0 matching results found         M       1         Date       Subject                                                                                                    | 0 - 0 of 0 matching results found             | K < 1 >      |
| Projects         0 - 0 of 0 matching results found         Date       Subject         Reference ID       Read                                                                                                    | Date 📤 Subject                                | Reference ID |
| Date  Subject Reference ID Read                                                                                                    | Projects<br>0 - 0 of 0 matching results found |              |
|                                                                                                    | Date 📤 Subject                                | Reference ID |
| <b>Dreme and a</b> Dialatory of the attack of a state of a weat for a culture reaction (a weat) and the reaction of the reaction of | <b>D</b> rana a galas Diara lau ya tika a     |              |

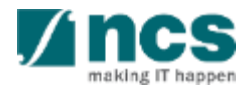

#### Overview and Navigation of IGMS

Use the > arrow button to view next page for multiple pages view. And < arrow button to view previous page.

Use 📕 arrow button to switch to the last page. And 📕 arrow button to view the first page.

Use search box to search a record. A syntax \*\* (star) can be use to search record like / similar (not exact match)

3

|                                | K  | 1 2 3               | 4 5             | ) 2<br>) |
|--------------------------------|----|---------------------|-----------------|----------|
|                                | \$ | Reference ID 🔶      | Lead PI 🔶       | Read 🔶   |
| al, click on the Reference ID. |    | NRFPR-<br>000000083 | NCS PST PI<br>7 | Yes      |
| reference ID                   |    | NRFPR-<br>000000105 | NCS PST PI<br>7 | Yes      |
| reference ID                   |    | NRFPR-<br>000000106 | NCS PST PI<br>7 | Yes      |

| Search by           | F      | Project ID 🔹 |   | *163* Q 3                 |  |
|---------------------|--------|--------------|---|---------------------------|--|
| 1 - 1 of 1 matching | result | s found      |   |                           |  |
|                     |        | Award number | ۵ | Title of research project |  |
| Project ID          | _      | Award Humber | * |                           |  |

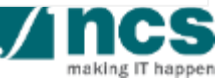

#### **Deviation Overview**

1......

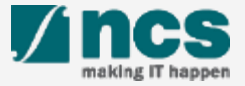

### Deviation Overview - 1

| Dashboard Grants - Proposals - Projects | Deviations - Advanced Search -                 | NRF PO TRN Principal Investigato     |
|-----------------------------------------|------------------------------------------------|--------------------------------------|
| 1a                                      | Submit Deviation Request                       |                                      |
| Proposals                               | View Draft Deviations Submit Deviation Request |                                      |
| 0 - 0 of 0 matching results found       | Mew Deviations                                 | H < 1 > H                            |
| Date 📤 Subject                          |                                                | ♦ Reference ID ♦ Read ♦              |
| Dashboard Grants - Proposals - F        | ojects - Deviations - Advanced Search -        | 🔺 NRF PO TRN Principal Investigato 👻 |
| 0 - 0 of 0 matching results found       | View Projects                                  |                                      |
|                                         |                                                | N S I P PI                           |
| Date Subject                            |                                                | Reference ID Read Read               |

Navigate either through a. Deviations/Submit Deviation Request, or b. Projects/View projects

.....

.......................

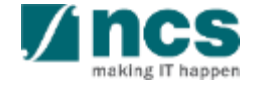

#### **Deviation Overview - 2**

Home > Projects > View Projects Projects My projects Q Sear Project ID Project ID 1 - 4 of 4 matching resi Award number M Lead Pl Programme ID Title of research project Project start date Project ID Award number Project end date NRF-000837-00 NRF-AWARD-POT Exploration and Utilization of the Third Dimension of 01-Feb-2018 31-Oct-2023 In progress 3 Integrated Circuits NRF-000901-00 NRF-AWARD-POTRN0621 NRF-AWARD-POTRN0621 01-Jan-2019 10-Jul-2020 In progress NRE-000904-00 NRF-AWARD-POTRN0622 NRF-AWARD-POTRN0622 01-Jan-2019 14-Apr-2020 In progress NRF PO TRN Principal Investigato... Dashboard Grants -Deviations -Advanced Search -Home > Projects > Project Overview Projects Expand All Sections NRF-AWARD-POTRN0621 Title of research project Name of lead/team PI NRF PO TRN Principal Investigator 58 Original project start date 01-Jan-2019 10-Jul-2020 Award number NRF-AWARD-POTRN0621 Original project end date NRF-000901-00 Project ID Revised project end date 08-Jan-2020 Project stage In progress Date of project activation Submit deviation request Project overview 1 - 1 of 1 matching results found Ы Original project start date Original project end date Revised project end date Date of project activation Project stage Project ID Lead / team Pl Activate Wosi Jan 2020 NRF PO TRN Principal Investigator 10-Jul-2020 NRF-000901-In progress 01-Jan-2019 01 58

2 Under Search by, select the type of search parameter (Project ID, Award number, Lead PL or Programme ID). Input the search term in the text box. This search function allows for partial search by using \* in the keyword (example: \*837\*). Click on the magnifying glass to search. Select the project by clicking its Title of Research Project hyperlink. 4 After the project overview page is loaded, click on Submit deviation reauest. To Note Refer to "Validation on Submission / Verification / Endorsement" to

determine whether PI can request a

3

deviation.

17

### Deviation Overview - 3

To view the list of deviation request under the selected project, expand the Deviation Request section in the project overview page.

| lome > Projects > Project Overvie | ew                         |                         | X N                        | V X A X                                        |                      | 5 After selecting a project, expand |  |  |
|-----------------------------------|----------------------------|-------------------------|----------------------------|------------------------------------------------|----------------------|-------------------------------------|--|--|
| Projects                          |                            |                         |                            |                                                | Expand All Sections  | the various sections to view the    |  |  |
| Title of research project         | NRF-AWARD-POTRN0621        |                         |                            |                                                |                      | project information or              |  |  |
| Name of lead/team PI              | NRF PO TRN Principal Inves | tigator 58              | Original project start dat | e 01-Jan-2019                                  |                      |                                     |  |  |
| Award number                      | NRF-AWARD-POTRN0621        |                         | Original project end date  | 10-Jul-2020                                    |                      | transactions which were             |  |  |
| Project ID                        | NRF-000901-00              |                         | Revised project end date   | 9                                              |                      | submitted under the DOR's           |  |  |
| Project stage                     | In progress                |                         | Date of project activation | n 08-Jan-2020                                  |                      | Institution                         |  |  |
|                                   |                            |                         |                            | Submit devi                                    | iation request       |                                     |  |  |
| Project overview                  |                            |                         |                            |                                                | $\sim$               |                                     |  |  |
| Progress reports                  |                            |                         |                            |                                                | $\sim$               | To Note                             |  |  |
| Deviation requests                |                            |                         |                            |                                                |                      |                                     |  |  |
| 1 - 3 of 3 matching results found | 1                          |                         |                            | K < 1                                          | × N                  | DOR can view all projects and its   |  |  |
| Project ID 🔶                      | Deviation ID               | Type of deviation       | ♦ Date of submission ♦     | Date of approval / rejection                   | \$                   | transactions which are submitted un |  |  |
| NRF-000901-01                     | N/A                        | Virement of funds       |                            | Draft                                          |                      | his/her Institution.                |  |  |
| NRF-000901-00                     | NRFDV-000000471            | Project duration / time | 09-Jan-2020                | 09-Jan-2020 Rejected by DOR                    |                      | <u></u>                             |  |  |
| NRF-000901-00                     | NRFDV-000000472            | Project duration / time | 09-Jan-2020                | 09-Jan-2020 Rejected by DOR<br>Activate Window | rs                   |                                     |  |  |
| Fund requisitions                 |                            |                         |                            | Go to System in Contro                         | ol Panel to activate | v                                   |  |  |

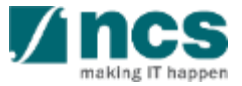

## **Deviation Types**

- Change in project scope
- Change in project duration
- Change of research team
- Change in institution
- Change in Al
- Virement of funds
- Trim project budgets
- Change in supplemental funding for human capital
- Exceptional Cases
- Deviation resubmission

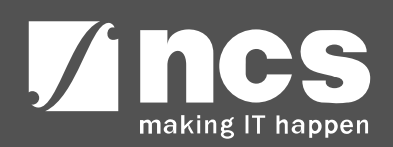

#### **Deviation Rule**

1......

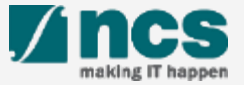

### Deviation Rule - 1

Refer to the summary table below for the approving authority of the various deviation types:

| Deviation Type                                                                    | Approving Authority |
|-----------------------------------------------------------------------------------|---------------------|
| Change in Project Scope                                                           | Grantor             |
| Change in Project Duration                                                        |                     |
| Change of Research Team                                                           |                     |
| Change in Institution / Academic Institution                                      |                     |
| Trim Project Budget                                                               |                     |
| Change in Supplemental Funding for Human Capital                                  |                     |
| Exception Cases                                                                   |                     |
| Fund Virement                                                                     | DOR                 |
| (i) within vote virement                                                          |                     |
| (i) across vote virement of cumulative amount of <10% of the total project direct |                     |
| cost value                                                                        |                     |
| Fund Virement                                                                     | Grantor             |
| (i) across vote virement of cumulative amount of >10% of the total project direct |                     |
| cost value                                                                        |                     |

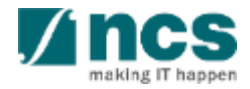

#### Cumulative Virement and Cumulative Percentage - 1

Cumulative virement to date (\$) is the total amount which is vired across votes / sub-projects to date (inclusive with the current virement request).

System excludes "Budget trim amount" and "Virement within vote within sub-project" in this calculation.

Cumulative virement to date (%) is calculated by the following formula: Cumulative virement amount / Total direct cost of Award \* 100%

Refer to below scenario to understand how system calculates the "Cumulative virement to date"

- 1. A sub-project had the first virement request from EOM to EQP amounted to \$100. System displayed the "Cumulative virement request" as \$100.
- 2. Later on, other sub-project under the same Award ID requested a virement from EQP to OOE as much as \$50. System displays the "Cumulative virement request" to be equivalent as \$150.
- 3. Subsequently, a budget trim was raised to cut the sub-project budget amounted to -\$100. System still displayed the "Cumulative virement request" as \$150. System excludes budget trim from the calculation.
- 4. The current virement requested a virement within EOM within the sub-project amounted to \$50. System still displayed the "Cumulative virement request" as \$150. System excludes virement within vote within sub-project from the calculation.

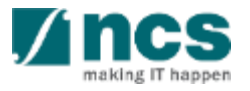

#### Cumulative Virement and Cumulative Percentage - 2

#### Case 1 of Single Project:

Total direct cost of Award = \$1,000.00

Total direct cost represents the total Latest approved amount of an Award excluding IDC.

| Transaction No.                       | Project No.<br>(Award ID) | Vote | Virement /<br>Trim Amount (S\$) | Cumulative<br>Virement Request (S\$) | Cumulative<br>Virement % |
|---------------------------------------|---------------------------|------|---------------------------------|--------------------------------------|--------------------------|
| Viromont 01                           | Project-01                | EOM  | -100.00                         | 100.00                               | 10 000                   |
|                                       | Project-01                | EQP  | 100.00                          | 100.00                               | 10.00%                   |
| Viromont 02                           | Project-01                | EQP  | -50.00                          | 150.00                               | 15 000                   |
|                                       | Project-01                | OOE  | 50.00                           | 100.00                               | 15.00%                   |
| Trim 03                               | Project-01                | EOM  | -100.00                         | 150.00                               | 15.00%                   |
| Virement 04<br>(within a vote to vire | Project-01                | EOM  | -100.00                         | 150.00                               | 15.00%                   |
| between line items)                   | Project-01                | EOM  | 100.00                          |                                      |                          |

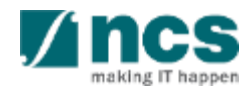

### Cumulative Virement and Cumulative Percentage - 3

Total direct cost represents the total Latest approved amount of Award excluding IDC.

#### Example:

#### Case 2 of Multi-budget Project:

Total direct cost sub-project -01 = \$600.00

Total direct cost sub-project -02 = \$400.00

The total Latest approved direct cost of the Award = \$600.00 + \$400.00

| Transaction No.                       | Project No.<br>(under an Award ID) | Vote | Virement /<br>Trim Amount (S\$) | Cumulative<br>Virement Request (S\$) | Cumulative<br>Virement % |
|---------------------------------------|------------------------------------|------|---------------------------------|--------------------------------------|--------------------------|
| Virement 01                           | Project-01                         | EOM  | -100.00                         |                                      | 10 00%                   |
|                                       | Project-01                         | EQP  | 100.00                          | 100:00                               | 10.0078                  |
| Viromont 02                           | Project-02                         | EQP  | -50.00                          | 150.00                               | 15 000                   |
|                                       | Project-02                         | OOE  | 50.00                           | 130.00                               | 13.00%                   |
| Trim 03                               | Project-02                         | EOM  | -100.00                         | 150.00                               | 15.00%                   |
| Virement 04<br>(within a vote to vire | Project-02                         | EOM  | -100.00                         | 150.00                               | 15.00%                   |
| ,<br>between line items)              | Project-02                         | EOM  | 100.00                          |                                      |                          |

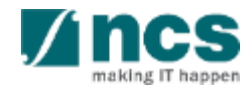

#### Validation on Submission / Verification / Endorsement

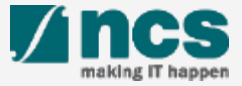

# Validation on Submission / Verification / Endorsement -

System validation has been put in place to prevent endorsement of deviation requests under the following scenarios:

- i. Deviation requests (except project extension) endorsed during the last 3 months from the end of the term
- ii. Project extension request endorsed during the last 6 months of the original end of the term.

| Endorsement by AID                                                                                                    |                                                                                                    |                                                                                                    |                                                                                                |                                                    |                            | ^                            |    |
|----------------------------------------------------------------------------------------------------|----------------------------------------------------------------------------------------------------|----------------------------------------------------------------------------------------------------|------------------------------------------------------------------------------------------------|----------------------------------------------------|----------------------------|------------------------------|----|
| In acknowledging this Grant Applica                                                                                                    | ation, the Academic In                                                                                                    | stitution Director of Researc                                                                                                    | h (AID) and the Academic Institution UND                                                       | ERTAKE, on any Gran                                | Award to:                  |                              |    |
| Ensure that the proposed re     Provide appropriate support     Ensure that the funds provid     Ensure that the research co     Ensure that the research co | esearch could be cond<br>t during the grant perio<br>ded are used for the si<br>mplies with all relevar<br>mplies with the Institu | uted in the Institution;<br>od;<br>ated purposes in the propos<br>it laws of the Republic of Sin<br>tion's research operating, ad | al;<br>gapore, statutes, regulations, by-laws, rul<br>ministrative, HR and finance procedures, | es, guidelines and requ<br>guidelines and policies | irements applicable to it; |                              |    |
| <ul> <li>Adhere to the funding agend<br/>may be amended or varied</li> </ul>                                                                                 | cy's Grants Terms & 0<br>from time to time.                                                                                        | conditions (T&Cs) and Fundi                                                                                                    | ng Guidelines, as well as all other applica                                                    | ble guidelines, policies                           | and procedures adopted t   | by the funding agency, which |    |
| Name of AI Dean                                                                                                    | AIDOR92                                                                                                    |                                                                                                    | Date of acknowledg                                                                             | ement 26-03-2                                      | 018                        |                              |    |
| Acknowledgement                                                                                                    | ● Yes 🔿 No                                                                                                    |                                                                                                    |                                                                                                |                                                    |                            |                              |    |
| Comments                                                                                                    | rejected                                                                                                    |                                                                                                    |                                                                                                |                                                    |                            |                              |    |
|                                                                                                    |                                                                                                    |                                                                                                    |                                                                                                |                                                    |                            |                              |    |
|                                                                                                    |                                                                                                    |                                                                                                    |                                                                                                |                                                    |                            |                              | 18 |
| Action Trail                                                                                                    |                                                                                                    |                                                                                                    |                                                                                                |                                                    |                            | $\sim$                       |    |
| Back                                                                                                    |                                                                                                    |                                                                                                    |                                                                                                |                                                    |                            | Actions -                    |    |
|                                                                                                    |                                                                                                    |                                                                                                    |                                                                                                |                                                    | 1                          | Endorro                      |    |
| _                                                                                                    |                                                                                                    |                                                                                                    |                                                                                                |                                                    |                            | Return                       |    |
| Agency for<br>Science, Tec                                                                                                    | chnology                                                                                                    |                                                                                                    | <b>\$</b>                                                                                      | NATIONAL<br>Prin                                   | RESEARCH FOUL              | Reject                       |    |
| Defettee, fee                                                                                                    | 1110106/                                                                                                    |                                                                                                    |                                                                                                |                                                    | SINGAPORE                  |                              |    |

#### To Note When user clicks on Endorse button, system will display an error message when today is less than 3 months from the end of term (or less than 6 months from original end of the term for Project extension). Refer to the next slide for some scenarios explaining the validation.

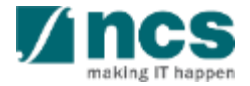

# Validation on Submission / Verification / Endorsement - 2

System displays below error message when :

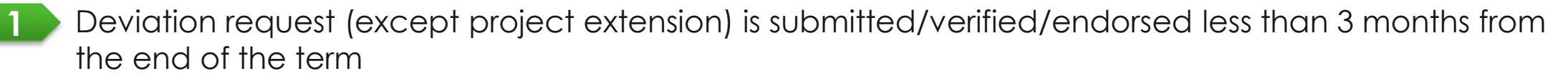

2 Project extension request is submitted/verified/endorsed less than 6 months from the original end of the term

| 1 | Ептог                                                                                                    | ×    |
|---|----------------------------------------------------------------------------------------------------|------|
| _ | Request for deviation should be made before the last 3 months from the end date of the project. Please contact your Office of Research for assistance. |      |
|   |                                                                                                    | ок 🗸 |

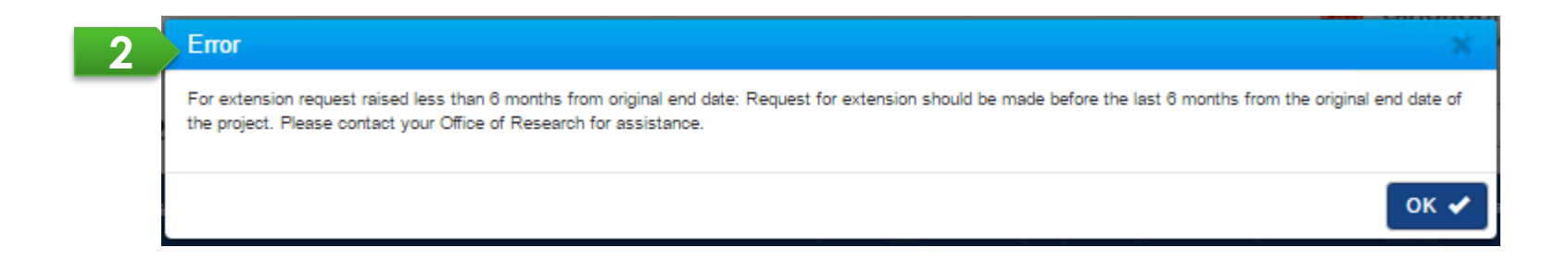

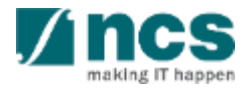

## Validation on Submission / Verification / Endorsement (All Deviations except for Project Extension) - 3

| Scenario type                                        | Original<br>Project End<br>Date | Revised<br>Project End<br>Date | Last Date of Submission<br>(based on PI<br>submission/ORE<br>verification/DOR<br>endorsement date) | Example of Deviation Submission                                                                                                    |
|------------------------------------------------------|---------------------------------|--------------------------------|----------------------------------------------------------------------------------------------------|----------------------------------------------------------------------------------------------------|
| A project with no<br>extension and no<br>termination | 31 Dec 2019                     | -                              | 3 months (93 days) before<br>31 Dec 2019                                                           | User can submit a deviation until<br>29 Sept 2019. Beyond that,<br>system prompts                                                                                    |
|                                                      |                                 |                                |                                                                                                    | "Request for deviation should be<br>made before the last 3 months<br>from the end date of the project.<br>Please contact your Office of<br>Research for assistance." |
| A project with an<br>extended project<br>end date    | 31 Dec 2019                     | 30 Jun 2020                    | 3 months (93 days) before<br>30 June 2020                                                          | User can submit a deviation until<br>29 Mar 2020. Beyond that, system<br>prompts the above error<br>message.                                                         |
| A project with a terminated/shorten ed project       | 31 Dec 2019                     | 31 Mar 2019                    | 3 months before 31 Mar<br>2019                                                                     | User can submit a deviation until<br>28 Dec 2018. Beyond that,<br>system prompts the above error<br>message                                                          |

## Validation on Submission / Verification / Endorsement (for Project Extension) - 4

| Scenario type                                  | Original Project<br>End Date | Revised<br>Project End<br>Date | Last Date of Submission<br>(based on PI submission/ORE<br>verification/DOR<br>endorsement date) | Example of Project Extension<br>Submission                                                                                                    |
|------------------------------------------------|------------------------------|--------------------------------|-------------------------------------------------------------------------------------------------|----------------------------------------------------------------------------------------------------|
| A project with no extension and no termination | 31 Dec 2019                  | -                              | 6 months (184 days) before<br>31 Dec 2019                                                       | User can submit project extension<br>until 30 Jun 2019. Beyond that,<br>system prompts                                                                                                    |
|                                                |                              |                                |                                                                                                 | "For extension request raised less<br>than 6 months from original end<br>date: Request for extension should<br>be made before the last 6 months<br>from the original end date of the<br>project. Please contact your Office<br>of Research for assistance." |

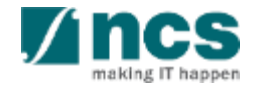

# Workflow of "Pending DOR endorsement" deviation

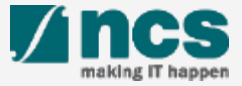

#### Workflow for "Pending DOR endorsement" deviation - 1

A Deviation will be updated to "Pending DOR endorsement" status upon ORE verifies it. ORE will choose your name as the assigned DOR. User (DOR) can only endorse the deviation with his/her name as the appointed DOR.

| Undertaking                                                    |                                                   |                                                     |                                         | Expand All Sections |
|----------------------------------------------------------------|---------------------------------------------------|-----------------------------------------------------|-----------------------------------------|---------------------|
| ∧ Hide Deviation De                                            | etails                                            |                                                     |                                         |                     |
| Title of research project                                      | CR56 - 001 sad123                                 |                                                     |                                         |                     |
| Institution                                                    | NUS                                               | Original project start date                         | 01-Apr-2020                             |                     |
| Award number                                                   | MOH-s11-0001                                      | Original project end date                           | 31-Mar-2022                             |                     |
| Project ID                                                     | MOH-000327-00                                     | Revised project end date                            | 31-Aug-2022                             |                     |
| Deviation type                                                 | Change in project scope                           | Date of submission                                  | 28-Feb-2020                             |                     |
| Deviation ID                                                   | MOHDV-000000211                                   | Date of approval / rejection                        | 11.Mar.2020                             |                     |
| Deviation status                                               | Pending ORE verification                          | bate of approval rejection                          | 11-1121-2020                            |                     |
| Deviation status                                               | renang one vernoadon                              |                                                     |                                         |                     |
| Undertaking by requestor                                       |                                                   |                                                     |                                         | $\sim$              |
|                                                                |                                                   |                                                     |                                         |                     |
| Undertaking by ORE                                             |                                                   |                                                     |                                         | ^                   |
| I hereby declare that all the infor<br>misleading information. | mation in this request is accurate and complete t | to the best of my knowledge and that I would be res | ponsible for the consequences of provid | ling false and/or   |
| Name of ORE                                                    | NCS PST ORE 1                                     | Date of acknowledgement                             | 03/04/2020                              | <b></b>             |
| Acknowledgement                                                | ⊛ Yes ○ No                                        | Name of DOR                                         |                                         | •                   |
| Commente                                                       |                                                   |                                                     | Veronique Angeli                        |                     |
| Comments                                                       |                                                   |                                                     | NCS PST PI 3                            |                     |
|                                                                |                                                   |                                                     | NCS PST PL3                             |                     |
|                                                                |                                                   |                                                     | NCS PST DOP 1                           |                     |
|                                                                |                                                   |                                                     | NRF PST DOR 1                           |                     |
|                                                                |                                                   |                                                     | NCS PST DOR 3                           |                     |
|                                                                |                                                   |                                                     | NCS PST DOR 4                           |                     |
| Action Trail                                                   |                                                   |                                                     | NCS PST DOR 5                           |                     |
| ACIOIT ITAII                                                   |                                                   |                                                     | NCS PST DOR 6                           |                     |
|                                                                |                                                   |                                                     | NRF PST DOR 3                           |                     |
| < Back                                                         |                                                   |                                                     | ASTAR PST DOR 6                         |                     |
|                                                                |                                                   |                                                     | ASTAR PST DOR 7                         |                     |
|                                                                |                                                   |                                                     | VAPT DOR 1                              |                     |

#### To Note

Should a DOR resign, the DOR should ensure that **all outstanding items** pending DOR action is **returned** to the ORE prior to leaving the organisation, to avoid the workflow getting disrupted. The ORE can subsequently reassign the item to another DOR.

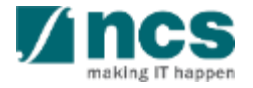

# Workflow of "Pending DOR endorsement" deviation (through Dashboard) - 2

After a deviation is updated to "Pending DOR endorsement", DOR can find the deviation through:-

| a 🛛 | ashboard    | Grants - Proposals - Projects - Deviations - Advanced Search -                                    |    |                     | A NCS PST       | Dor 1 (Dor) 🔻 |           |                                        |
|-----|-------------|---------------------------------------------------------------------------------------------------|----|---------------------|-----------------|---------------|-----------|----------------------------------------|
|     | rojects     |                                                                                                   |    |                     |                 |               | <u>1a</u> | Navigate through<br>Dashboard/Projects |
|     | 1-1001111   | matching results round                                                                            |    | н <                 | 1 2             | > И           | 20        |                                        |
|     | Date        | Subject                                                                                           | ÷  | Reference ID 🛛 🌩    | Lead Pl 🛛 🗘     | Read ≑        | 20        |                                        |
|     | 31-Oct-2017 | 7 The deviation is pending your endorsement. To endorse the deviation, click on the Reference ID. |    | NRFDV-000000047     | NCS PST PI<br>5 | No            |           | On Dashboard / Projects, use           |
|     | 02-Nov-201  | 7 The deviation is pending your endorsement. To endorse the deviation, click on the Reference ID. |    | NRFDV-00000004      | NCS PST PI<br>2 | No            |           | to Deviation. Click on its             |
|     | 02-Nov-201  | 7 The deviation is pending your endorsement. To endorse the deviation, click on the Reference ID. |    | NRFDV-00000039      | NCS PST PI<br>2 | No            |           | Reference ID hyperlink to view         |
|     | 03-Nov-201  | 7 The deviation is pending your endorsement. To endorse the deviation, click on the Reference ID. |    | NRFDV-00000060      | NCS PST PI<br>3 | Yes           |           | more details.                          |
|     | 12-Nov-201  | 7 The deviation is pending your endorsement. To endorse the deviation, click on the Reference ID. |    | ASTDV-00000012      | NCS PST PI<br>4 | No            |           |                                        |
|     | 22-Jan-2018 | 8 The deviation is pending your endorsement. To endorse the deviation, click on the Reference ID. | 2a | MOHDV-<br>000000004 | NCS PST PI      | No            |           |                                        |

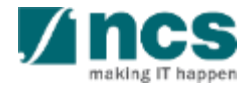

# Workflow of "Pending DOR endorsement" deviation (through Project Overview) - 3

33

Alternatively, user can navigate to View projects page.

| Dashboard     | Grants Propo                                                    |                                                  | Deviations +                             | Advanced Search                  |             | $\times 1 >$                                                                                    |                                 |                                           |            |                  |          |
|---------------|-----------------------------------------------------------------|--------------------------------------------------|------------------------------------------|----------------------------------|-------------|-------------------------------------------------------------------------------------------------|---------------------------------|-------------------------------------------|------------|------------------|----------|
| ne > Projects | s > View Projec                                                 | View Proje                                       | cts                                      |                                  |             | V N                                                                                             |                                 | _/ N _ V                                  | <u> </u>   |                  |          |
| projects      |                                                                 |                                                  |                                          |                                  |             |                                                                                                 |                                 |                                           |            |                  |          |
|               | D. S. UD                                                        |                                                  | DE 0000 4 40                             |                                  |             |                                                                                                 |                                 |                                           |            |                  |          |
| earch by      | Project ID                                                      | · · ·                                            | IRF-000044*                              | u d                              |             |                                                                                                 |                                 |                                           |            |                  |          |
| - 1 of 1 mate | hing results found                                              |                                                  |                                          |                                  |             |                                                                                                 |                                 | м                                         | ¢ 1        | УИ               |          |
| Project ID    | Award numb                                                      | er 🌲 Title o                                     | f research projec                        | t                                | \$ F        | Project start date                                                                              | ¢                               | Project end date                          | \$\$ Stage | \$               |          |
| NRF-000044-0  | 0 NRF-Grant-0                                                   | 2b Propos                                        | al with Multiple bu                      | dget (Advancement) and Al        | C           | 1-Aug-2012                                                                                      |                                 | 31-Oct-2018                               | Pendir     | ng closure       | Sections |
|               | Name of lead/tea<br>Award number<br>Project ID<br>Project stage | im PI NCS PST<br>NRF-Grai<br>NRF-0000<br>Pending | PI 3<br>nt-011-0028<br>044-00<br>closure |                                  | C<br>F<br>E | Driginal project start<br>Driginal project end<br>Revised project end<br>Date of project activa | t date<br>date<br>date<br>ation | 01-Aug-2012<br>31-Oct-2018<br>31-Aug-2012 |            |                  |          |
|               | Project overview                                                |                                                  |                                          |                                  |             |                                                                                                 |                                 |                                           |            |                  | $\sim$   |
|               | Progress reports                                                |                                                  |                                          |                                  |             |                                                                                                 |                                 |                                           |            |                  | $\sim$   |
|               | Deviation requests                                              |                                                  |                                          |                                  |             |                                                                                                 |                                 |                                           |            |                  | $\sim$   |
|               | 1 - 4 of 4 matching                                             | results found                                    |                                          |                                  |             |                                                                                                 |                                 |                                           | н          | t →              | М        |
|               | Project ID 🛛 💠                                                  | Deviation ID                                     | <ul> <li>Type of</li> </ul>              | deviation                        | \$          | Date of submission 👙                                                                            | Da                              | te of approval / rejection                | Status     |                  | ÷        |
|               | NRF-000044-00                                                   | NRFDV-00000055                                   | Change                                   | in project scope                 |             | 02-Nov-2017                                                                                     | 29                              | Aug-2018                                  | In review  | v                |          |
|               | <b>3</b> b                                                      | NRFDV-00000060                                   | Exception                                | nal cases                        |             | 03-Nov-2017                                                                                     | 29                              | Aug-2018                                  | Pending    | DOR endorseme    | nt       |
|               | NRF-000044-00                                                   | NRFDV-00000069                                   | Change                                   | in academic institution          |             | 19-Mar-2018                                                                                     | 29                              | Aug-2018                                  | Pending    | ORE verification |          |
|               | NRF-000044-00                                                   | NRFDV-000000105                                  | National                                 | ty waiver request for research s | taff        | 29-Nov-2017                                                                                     | 29                              | Aug-2018                                  | Pending    | ORE verification |          |

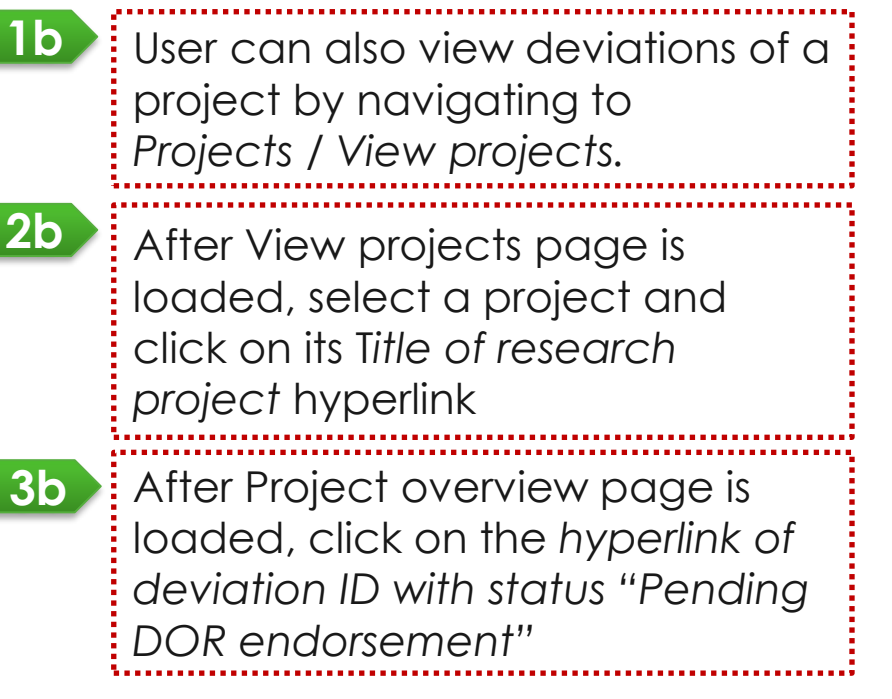

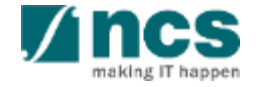

## Workflow of "Pending DOR endorsement" deviation - 4

After Deviation Overview page is loaded, click on Actions button, then click on View deviation details button to open Deviation details page.

| Title of rese                                                      | arch project                                                     | Proposal with M  | ultiple budget (Advancement) and Al       |                              |             |                                                                             |
|--------------------------------------------------------------------|------------------------------------------------------------------|------------------|-------------------------------------------|------------------------------|-------------|-----------------------------------------------------------------------------|
| Institution                                                        |                                                                  | NUS              |                                           | Original project start date  | 01-Aug-2012 |                                                                             |
| Award numb                                                         | ber                                                              | NRF-Grant-011-0  | 028                                       | Original project end date    | 31-Oct-2018 |                                                                             |
| Project ID                                                         |                                                                  | NRF-000044-00    |                                           | Revised project end date     |             |                                                                             |
| Deviation ty                                                       | pe                                                               | Exceptional case | 25                                        | Date of submission           | 03-Nov-2017 |                                                                             |
| Deviation ID                                                       | )                                                                | NRFDV-00000006   | 0                                         | Date of approval / rejection | 29-Aug-2018 |                                                                             |
|                                                                    |                                                                  |                  |                                           |                              |             | Actions                                                                     |
| ion Trail<br>- 3 of 3 mate                                         | hing results found                                               | 1                |                                           |                              | 2           | Actions       View deviation details       Download Deviation       H     1 |
| ion Trail<br>- 3 of 3 mate<br>Date                                 | hing results found<br>Submitted by                               | ¢                | Comments                                  |                              | 2           | Actions       View deviation details       Download Deviation       I       |
| ion Trail<br>- 3 of 3 matc<br>Date 💌<br>25-Jun-2018                | hing results found<br>Submitted by<br>NCS PST DOR                | I<br>≑<br>1      | Comments<br>old workflow                  |                              | 2           | Actions       View deviation details       Download Deviation       I       |
| ion Trail<br>- 3 of 3 matc<br>Date •<br>25-Jun-2018<br>03-Nov-2017 | hing results found<br>Submitted by<br>NCS PST DOR<br>NCS PST ORE | 1<br>¢<br>1      | Comments<br>old workflow<br>submit to DOR |                              | 2           | View deviation details<br>Download Deviation                                |

## Workflow of "Pending DOR endorsement" deviation - 5

Navigate through navigation panel to view details of deviation. Open Undertaking page by clicking on the *Undertaking* section.

| Home > Projects > Deviations > Undertaking |                                    |                                              |             |                    |
|--------------------------------------------|------------------------------------|----------------------------------------------|-------------|--------------------|
|                                            | Exceptional<br>Cases               | Justification<br>and Supporting<br>Documents | 9. 7        |                    |
| Indertaking                                |                                    |                                              |             | Expand All Section |
| ∧ Hide Deviation Details                   |                                    |                                              |             |                    |
| Title of research project                  | Proposal with Multiple budget (Adv | ancement) and Al                             |             |                    |
| Institution                                | NUS                                | Original project start date                  | 01-Aug-2012 |                    |
| Award number                               | NRF-Grant-011-0028                 | Original project end date                    | 31-Oct-2018 |                    |
| Project ID                                 | NRF-000044-00                      | Revised project end date                     |             |                    |
| Deviation type                             | Exceptional cases                  | Date of submission                           | 03-Nov-2017 |                    |
| Deviation ID                               | NRFDV-00000060                     | Date of approval / rejection                 | 29-Aug-2018 |                    |
| Deviation status                           | Pending DOR endorsement            |                                              |             |                    |
| Undertaking by requestor                   |                                    |                                              |             | $\sim$             |
| Undertaking by ORE                         |                                    |                                              |             | $\sim$             |
| Endorsement by DOR                         |                                    |                                              |             | $\sim$             |
| Action Trail                               |                                    |                                              |             | $\checkmark$       |
| K Back                                     |                                    |                                              |             | Actions -          |

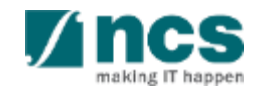

## Workflow for "Pending DOR endorsement" deviation - 6

Open the Endorsement by DOR section. User should acknowledge before submitting any action by selecting "Yes" radio button under *Undertaking by DOR section*. DOR can perform either of the following actions:

| Endorsement by DOR<br>I hereby declare that all the information. | ation in this request is accurate and complete to the best of m | ny knowledge and that I would be res                                                                                                    | sponsible for the consequences of providing false and/or |         | 1 Select 'Endorse' under<br>Action button.   |
|------------------------------------------------------------------|-----------------------------------------------------------------|----------------------------------------------------------------------------------------------------|----------------------------------------------------------|---------|----------------------------------------------|
| Name of DOR                                                      | NCS PST DOR 1                                                   | Date of acknowledgement                                                                                                    | 03/04/2020                                               | <b></b> | 2 Select 'Return' under Action               |
| Acknowledgement                                                  |                                                                 |                                                                                                    |                                                          | _       |                                              |
| Comments                                                         | input comment here                                              |                                                                                                    |                                                          |         | bullon.                                      |
|                                                                  |                                                                 |                                                                                                    |                                                          |         | 3 Select 'Reject' under Action button.       |
| Action Trail                                                     |                                                                 |                                                                                                    |                                                          | $\sim$  |                                              |
| K Back                                                           |                                                                 |                                                                                                    | 1 Action Landorse                                        | tions • | Refer to the next tew slides for the details |
| Agency for<br>Science, Tech                                      | nology                                                          | National National | TIONAL RE<br>PRIME N<br>SINCAPORE                        |         |                                              |

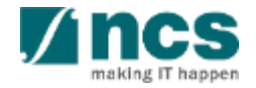

# Workflow for "Pending DOR endorsement" deviation – DOR Endorses - 7

The DOR can select the 'Endorse' option for the following:

| Name of DOR                                          | NCS PST DOR 1                      | Date of acknowledgement | 03/04/2020                                          | <b></b>                               |
|------------------------------------------------------|------------------------------------|-------------------------|-----------------------------------------------------|---------------------------------------|
|                                                      |                                    |                         |                                                     |                                       |
| Acknowledgement                                      | Yes U No                           |                         |                                                     |                                       |
| Comments                                             | input comment here                 |                         |                                                     |                                       |
|                                                      |                                    |                         |                                                     |                                       |
|                                                      |                                    |                         |                                                     |                                       |
|                                                      |                                    |                         |                                                     |                                       |
|                                                      | [                                  |                         |                                                     |                                       |
|                                                      |                                    |                         |                                                     |                                       |
|                                                      |                                    |                         |                                                     |                                       |
| Trail                                                |                                    |                         |                                                     |                                       |
| ı Trail                                              |                                    |                         |                                                     |                                       |
| Back                                                 |                                    |                         |                                                     | Actions                               |
| Back                                                 |                                    |                         |                                                     | Actions                               |
| n Trail<br>Back                                      |                                    |                         |                                                     | Actions                               |
| Back                                                 |                                    |                         |                                                     | Actions<br>Endorse<br>Retum           |
| Back                                                 | 3 <u>4</u> 4.                      | () N                    | ATIONAL RESEARCH                                    | Actions<br>Endorse<br>Retum<br>Reject |
| Back Agency for Science. Te                          | chnology                           | NA                      | ATIONAL RESEARCH<br>PRIME MINISTER'S C              | Actions<br>Endorse<br>Retum<br>Reject |
| Trail<br>Back<br>Agency for<br>Science, Ter          | chnology                           | N                       | ATIONAL RESEARCH<br>PRIME MINISTER'S C<br>SINCAPORE | Action:<br>Endorse<br>Retum<br>Reject |
| Trail Back Agency for Science, Tex                   | chnology                           | NA                      | ATIONAL RESEARCH<br>PRIME MINISTER'S C<br>SINCAPORE | Actions<br>Endorse<br>Retum<br>Reject |
| Trail<br>Back<br>Agency for<br>Science, Ter          | chnology                           | NA                      | ATIONAL RESEARCH<br>PRIME MINISTER'S C<br>SINCAPORE | Actions<br>Endorse<br>Retum<br>Reject |
| Back<br>Agency for<br>Science, Ter<br>fer to the sli | throotogy<br>ide on Deviation Rule | N/                      | ATIONAL RESEARCH<br>PRIME MINISTER'S C<br>SINCAPORE | Actions<br>Endorse<br>Retum<br>Reject |

- Approve the deviation raised by a Lead PI (those that are delegated to the Institution's approving authority). The status will be changed to 'Approved';
- 2. Approve the deviation raised by a Team PI, e.g. virement, budget trim and project termination. The status will be changed to 'Pending Lead PI endorsement'.
- 3. Endorse the deviation (those that are to be approved by Grantor). The status will be changed to 'Submitted to PM'.

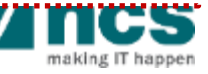

# Workflow for "Pending DOR endorsement" deviation – DOR Returns - 8

#### The DOR can select the 'Return' option

| Endorsement by DOR I hereby declare that all the information. | ation in this request is accurate and complete to the best of n | ny knowledge and that I would be re | sponsible for the consequences of p        | roviding false and/or | 2 | This will return the deviation to the ORE. The status will be |
|---------------------------------------------------------------|-----------------------------------------------------------------|-------------------------------------|--------------------------------------------|-----------------------|---|---------------------------------------------------------------|
| Name of DOR                                                   | NCS PST DOR 1                                                   | Date of acknowledgement             | 03/04/2020                                 | <b></b>               |   | changed to 'Pending ORE                                       |
| Acknowledgement                                               | ⊛ Yes ◎ No                                                      |                                     |                                            |                       |   | Verification'                                                 |
| Comments                                                      | input comment here                                              |                                     |                                            |                       |   |                                                               |
|                                                               |                                                                 |                                     |                                            |                       |   |                                                               |
|                                                               |                                                                 |                                     |                                            |                       |   |                                                               |
| Action Trail                                                  |                                                                 |                                     |                                            | $\sim$                |   |                                                               |
| K Back                                                        |                                                                 |                                     | _                                          | Actions -             |   |                                                               |
| Agency for<br>Science, Tech                                   | hnology                                                         | NA                                  | 2<br>TIONAL RESEARCH<br>PRIME MINISTER'S C | dorse<br>tum<br>ject  |   |                                                               |

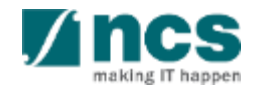

# Workflow for "Pending DOR endorsement" deviation – DOR Rejects - 9

#### The DOR can select the 'Reject' option

| Endorsement by DOR                                              |                                                               |                                      |                               |                           | ^         | 3 |                                 |
|-----------------------------------------------------------------|---------------------------------------------------------------|--------------------------------------|-------------------------------|---------------------------|-----------|---|---------------------------------|
| I hereby declare that all the inform<br>misleading information. | ation in this request is accurate and complete to the best of | my knowledge and that I would be re- | sponsible for the consequence | es of providing false and | l/or      | _ | This will reject the deviation. |
| Name of DOR                                                     | NCS PST DOR 1                                                 | Date of acknowledgement              | 03/04/2020                    |                           | <b></b>   |   | The status will be changed to   |
| Acknowledgement                                                 | Yes O No                                                      |                                      |                               |                           |           |   | Rejected by DOR .               |
| Comments                                                        | input comment here                                            |                                      |                               |                           |           |   |                                 |
|                                                                 |                                                               |                                      |                               |                           |           |   |                                 |
|                                                                 |                                                               |                                      |                               |                           |           |   |                                 |
|                                                                 |                                                               |                                      |                               |                           |           |   |                                 |
| Action Trail                                                    |                                                               |                                      |                               |                           | $\sim$    |   |                                 |
| K Back                                                          |                                                               |                                      |                               | A                         | Actions + |   |                                 |
|                                                                 |                                                               |                                      |                               | Endorse                   |           |   |                                 |
| -tr                                                             | 341                                                           | <b>(</b> ) No.                       |                               | Return                    |           |   |                                 |
| Agency for<br>Science, Tect                                     | hnology                                                       | NA NA                                | PRIME M                       | Reject                    |           |   |                                 |

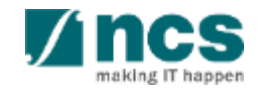

# Workflow for "Pending DOR endorsement" deviation - 10

System displays a confirmation dialog upon endorsing, rejecting, or returning a deviation. After user successfully endorses, rejects, or returns, system displays an info message.

| A https://10.1.8.5/iris-app:sit-post-award/projects/deviation     IGMS     Integrated     Manageme     Dashboard | no hine-research-assistants<br>Endorse? | -undert A 👻 😨 Certificate | error C Integrated Grant Managem ×<br>Sincepore Government<br>rvice * Excellence<br>contact Us   Sitemap<br>Q<br>Yes No<br>, DOR1 (DOR)* |    |
|----------------------------------------------------------------------------------------------------|-----------------------------------------|---------------------------|----------------------------------------------------------------------------------------------------|----|
| I.e. the info message                                                                                            | Information<br>Deviation has            | )<br>been successfully re | ×                                                                                                    |    |
|                                                                                                    |                                         | Information               |                                                                                                    |    |
| I.e. the info me                                                                                                 | ssage                                   | Deviation has be          | een successfully accepted.                                                                                                    |    |
| for accept/ap                                                                                                    | prove                                   |                           | Information                                                                                                    |    |
| action                                                                                                    |                                         |                           | Deviation has been successfully rejected.                                                                                                |    |
| l.e. th<br>for re                                                                                                | ne info m<br>ject acti                  | essage<br>on              |                                                                                                    | ОК |

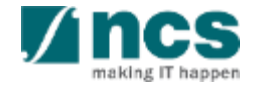

#### Workflow for "Pending New HI DOR endorsement" deviation - 1

For Change in institution, DOR of new institution will receive notification after ORE of new institution verifies the deviation.

Under Undertaking page, open Undertaking by new HI DOR and set Acknowledgement as "Yes". You can add comments such as instruction or any remark in *Comments* box.

To submit your action, click on Actions button and choose the desired action.

| Undertaking by new HI ORE                                                                                     |                                              |                                                                           |                                       |                                  | $\sim$  | To Note                                                                                                    |                                                                                                    |
|----------------------------------------------------------------------------------------------------|----------------------------------------------|---------------------------------------------------------------------------|---------------------------------------|----------------------------------|---------|----------------------------------------------------------------------------------------------------|----------------------------------------------------------------------------------------------------|
| Undertaking by new HI DOR                                                                                     |                                              |                                                                           |                                       |                                  | ~       |                                                                                                    | •                                                                                                    |
| I hereby declare that all the inform<br>misleading information.<br>Name of DOR<br>Acknowledgement<br>Comments | NCS PST DOR 1  • Yes O No input comment here | he best of my knowledge and that I would be re<br>Date of acknowledgement | sponsible for the consequence         | es of providing false and/o      | *       | DOR can eithe<br>or reject a dev<br>1. DOR endor<br>deviation t<br>PM" and no<br>email and<br>notification | er endorse, return,<br>riation.<br>rsement sets the<br>o be "Submitted to<br>otifies PM through<br>dashboard<br>n<br>s the deviation to |
| Action Trail                                                                                                  |                                              |                                                                           |                                       |                                  | $\sim$  | new HI ORF                                                                                                 | <sup>-</sup> for verification                                                                                                    |
| < Back                                                                                                    | chnology                                     | NA                                                                        | TIONAL RESEARCH<br>PRIME MINISTER'S C | Ac<br>Endorse<br>Retum<br>Reject | tions • | <ol> <li>DOR reject<br/>workflow a<br/>the deviati<br/>DOR"</li> </ol>                                     | ion stops the<br>pproval and set<br>on as "Rejected by                                                                                  |

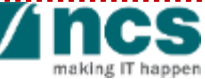

#### Workflow for "Pending Lead DOR endorsement" deviation - 1

For requestor is a Team PI, DOR of Lead PI would get notification through email and dashboard after ORE of Lead PI verifies the deviation. The DOR of Lead PI should input his acknowledgement under Undertaking by Lead DOR tab.

| Undertaking by lead ORE                                                                                                    |                                                          |                                                                            |                                      | 5                         | /           | To Moto                                                                                                    |
|----------------------------------------------------------------------------------------------------|----------------------------------------------------------|----------------------------------------------------------------------------|--------------------------------------|---------------------------|-------------|----------------------------------------------------------------------------------------------------|
| Undertaking by lead DOR                                                                                                    |                                                          |                                                                            |                                      | 1                         |             |                                                                                                    |
| I hereby declare that all the inform<br>misleading information.<br>Name of DOR<br>Acknowledgement<br>Comments<br>Action Trail<br>C Back<br>Back | nation in this request is accurate and complete to the b | est of my knowledge and that I would be respondent Date of acknowledgement | IONAL RESEARCH<br>PRIME MINISTER'S C | of providing false and/or | 2<br>2<br>3 | <ul> <li>OR can either endorse, return, or reject a deviation.</li> <li>DOR of Lead PI endorsement sets the deviation to be "Submitted to PM" and notifies PM through email and dashboard notification (especially for Change in Institution, system will notify new HI ORE instead)</li> <li>DOR of Lead PI returns the deviation to ORE of requestor</li> <li>DOR of Lead PI rejection will stop the workflow approval and set the deviation as "Rejected by DOR"</li> </ul> |

making IT happe

#### **Data Segregation**

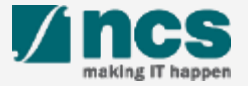

## Data Segregation - 1

In Projects List and Project Overview page, DOR views all projects and deviations which have been submitted under his/her Institution.

| rojects                          |                            |                         |                        |                              | Expand              | All Section |
|----------------------------------|----------------------------|-------------------------|------------------------|------------------------------|---------------------|-------------|
| Title of research project        | NRF-AWARD-POTRN0621        |                         |                        |                              |                     |             |
| Name of lead/team PI             | NRF PO TRN Principal Inves | tigator 58              | Original project start | date 01-Jan-2019             |                     |             |
| Award number                     | NRF-AWARD-POTRN0621        |                         | Original project end o | late 10-Jul-2020             |                     |             |
| Project ID                       | NRF-000901-00              |                         | Revised project end    | date                         |                     |             |
| Project stage                    | In progress                |                         | Date of project active | ation 08-Jan-2020            |                     |             |
|                                  |                            |                         |                        |                              | Submit deviation re | equest      |
| Project overview                 |                            |                         |                        |                              |                     | $\sim$      |
| Progress reports                 |                            |                         |                        |                              |                     | $\sim$      |
| Deviation requests               |                            |                         |                        |                              |                     | $\sim$      |
| 1 - 3 of 3 matching results foun | 1                          |                         |                        |                              | ₩ < 1 >             | M           |
| Project ID 🔶                     | Deviation ID               | Type of deviation       | Date of submission     | Date of approval / rejection | Status              | ÷           |
| NRF-000901-01                    | N/A                        | Virement of funds       |                        |                              | Draft               |             |
| NRF-000901-00                    | NRFDV-000000471            | Project duration / time | 09-Jan-2020            | 09-Jan-2020                  | Rejected by DOR     |             |
| NRF-000901-00                    | NRFDV-000000472            | Project duration / time | 09-Jan-2020            | 09-Jan-2020                  | Rejected by DOR     |             |
|                                  |                            |                         |                        | Acti                         | vale villaows       |             |

Project ID/sub-project ID is a unique number generated by system for each PI who manages project budget/information. Each deviation is related to its respective Project ID.

#### To Note

After selecting a project, expand the various sections to view the project information or transactions which were submitted under the DOR's Institution

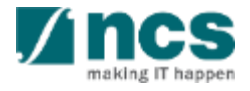

#### Action Trails - 1

System displays comments and the date of submission on Action trails section. Users may use this section as exchange of feedbacks, instructions, or clarifications.

| Dashboard (       | Grants - Propos       | ils - Projec  | ts → Deviations → | Review - | Advanced Search - |                |             |     | A NCS PST PI 1 | (PI) 🔻   |
|-------------------|-----------------------|---------------|-------------------|----------|-------------------|----------------|-------------|-----|----------------|----------|
| me > Projects >   | Deviations > Deviatio | n Overview    | N 78.             |          |                   | V N            | n. M        | N)  |                | Ń        |
| viation Over      | /iew                  |               |                   |          |                   |                |             |     | Expand Al      | Sections |
| Title of resea    | arch project          |               |                   |          |                   |                |             |     |                |          |
| Institution       | N                     | US            |                   |          | Original projec   | t start date   | 10-Feb-2020 |     |                |          |
| Award numb        | er N                  | RF-DOR-0001   |                   |          | Original projec   | t end date     | 09-Feb-2021 |     |                |          |
| Project ID        | N                     | RF-000930-02  |                   |          | Revised project   | t end date     | 30-Apr-2020 |     |                |          |
| Deviation ty      | pe V                  | rement of fun | ds                |          | Date of submis    | ssion          | 12-Mar-2020 |     |                |          |
| Deviation ID      | N                     | RFDV-0000005  | 32                |          | Date of approv    | al / rejection | 12-Mar-2020 |     |                |          |
| Deviation st      | atus A                | pproved       |                   |          |                   |                |             |     |                |          |
|                   |                       |               |                   |          |                   |                |             |     | Action         | is •     |
| ction Trail       |                       |               |                   |          |                   |                |             |     |                | ^        |
| 1 - 3 of 3 matchi | ng results found      |               |                   |          |                   |                |             | н < | 1 >            | М        |
| Date 💌            | Submitted by          | ÷             | Comments          |          |                   |                |             |     |                |          |
| 12-Mar-2020       | NCS PST DOR 1         |               | Endorse           |          |                   |                |             |     |                |          |
| 12-Mar-2020       | NCS PST ORE 1         |               | Verify            |          |                   |                |             |     |                |          |
| 12-Mar-2020       | NCS PST PI 1          |               | Submit            |          |                   |                |             |     |                |          |
|                   | 41                    |               |                   |          |                   |                |             |     |                |          |
| ownload Devia     | tion                  |               |                   |          |                   |                |             |     |                | $\sim$   |

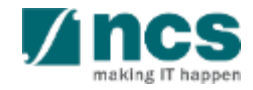

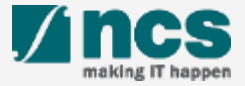

After a deviation request is submitted, you may download the deviation package by initiating a download request. Follow the steps below to place the request. Note that a draft deviation cannot be downloaded.

To access the deviation, do either the following: **1a**: Click **Projects** > **View Projects**, select the project ID and expand the Deviation request section. Select the Deviation ID hyperlink; or

1b: Click **Deviations** > View **Deviations**, select the project ID and expand the Deviation request section. Select the Deviation ID hyperlink

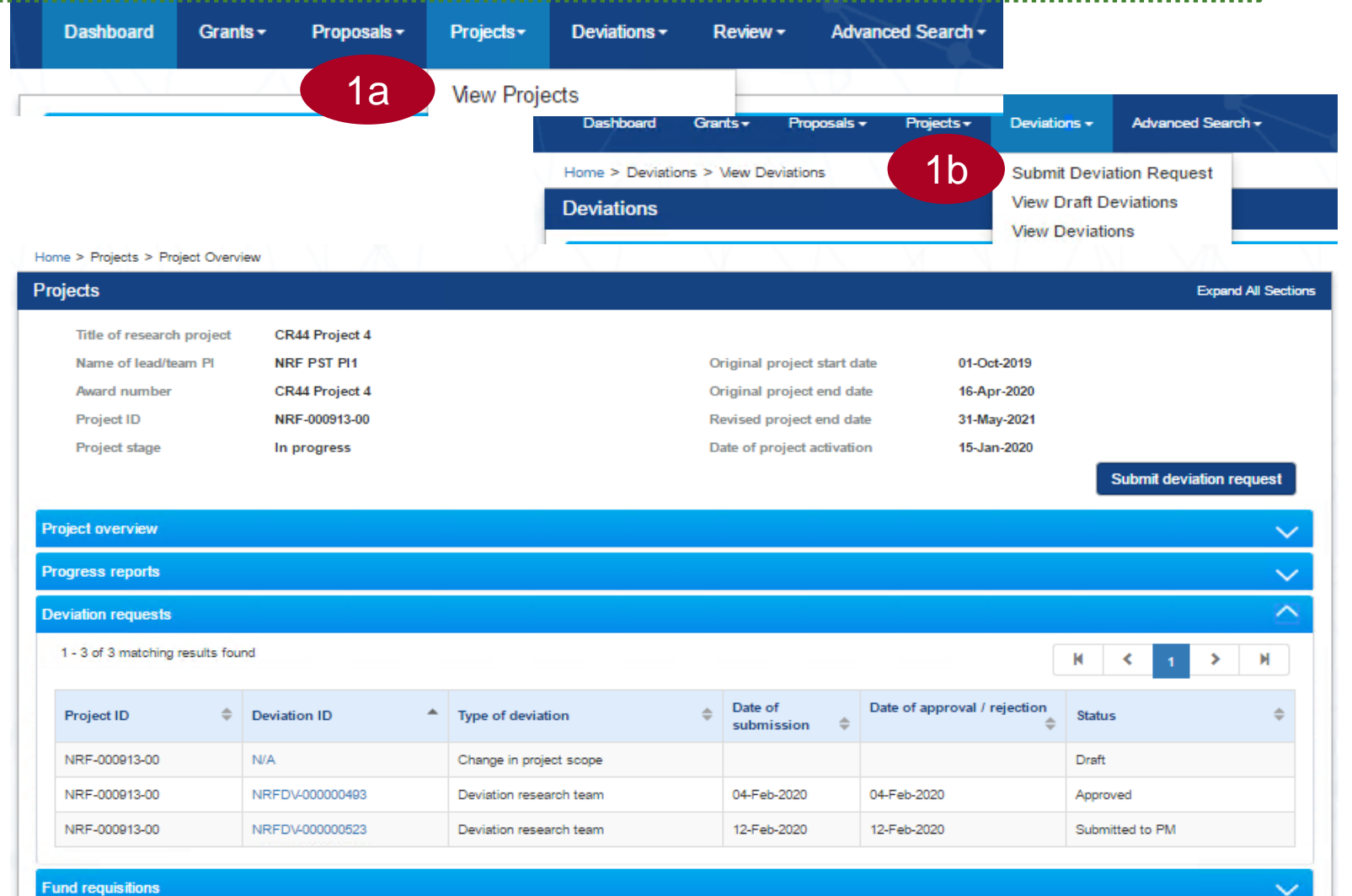

In Deviation Overview page, click on Action > Download Deviation button and system will display notification that the package will be ready in ± 30 minutes

#### Home > Projects > Deviations > Deviation Overview Deviation Overview Expand All Sections Title of research project CR44 Project 4 Institution NUS 01-Oct-2019 Original project start date Award number CR44 Project 4 Original project end date 16-Apr-2020 Project ID NRF-000913-00 Revised project end date 31-May-2021 12-Feb-2020 Deviation research team Date of submission Deviation type Deviation ID NRFDV-000000523 Date of approval / rejection 12-Feb-2020 Deviation status Submitted to PM Actions \* View deviation details 2 Action Trail Message 2 The package requested will be available for download in around 30 mins. Please access this project later to download the package ок 🗸 12-Eeb-2020 ownload Deviation

#### To Note

The package consists of below items in a ".zip" file:

- a. Deviation printout (in excel format)
- b. Deviation's attachment(s)
- c. The package will contain the latest information as of the time of placing the download

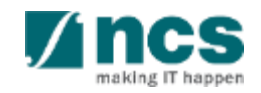

3

After the package is ready, it will be displayed in *Download Deviation* section. Click on the hyperlink of File name to download

|                                                                 | view                                                                       |                      |                     |                                                 |                                       |             | Expand All S           |
|-----------------------------------------------------------------|----------------------------------------------------------------------------|----------------------|---------------------|-------------------------------------------------|---------------------------------------|-------------|------------------------|
| Title of rese                                                   | arch project                                                               | CR44 Project 4       |                     |                                                 |                                       |             |                        |
| Institution                                                     |                                                                            | NUS                  |                     |                                                 | Original project start date           | 01-Oct-2019 |                        |
| Award numb                                                      | ber                                                                        | CR44 Project 4       |                     |                                                 | Original project end date             | 16-Apr-2020 |                        |
| Project ID                                                      |                                                                            | NRF-000913-00        |                     |                                                 | Revised project end date              | 31-May-2021 |                        |
| eviation ty                                                     | pe                                                                         | Deviation researc    | ch team             |                                                 | Date of submission                    | 12-Feb-2020 |                        |
| Deviation ID                                                    | )                                                                          | NRFDV-00000052       | 3                   |                                                 | Date of approval / rejection          | 12-Feb-2020 |                        |
| Deviation st                                                    | atus                                                                       | Submitted to PM      | l i                 |                                                 |                                       |             |                        |
|                                                                 |                                                                            |                      |                     |                                                 |                                       |             | Actions                |
|                                                                 |                                                                            |                      |                     |                                                 |                                       |             | View deviation details |
| n Trail                                                         |                                                                            |                      |                     |                                                 |                                       |             | Download Deviation     |
| 3 of 3 match                                                    | ning results found                                                         |                      |                     |                                                 |                                       |             | H < 1 > H              |
|                                                                 |                                                                            |                      |                     |                                                 |                                       |             |                        |
| ate 🔻                                                           | Submitted by                                                               | \$                   | Comments            |                                                 |                                       |             |                        |
| 2-Feb-2020                                                      | NRF PST DOR                                                                | 1                    |                     |                                                 |                                       |             |                        |
| 2-Feb-2020                                                      | NRF PST ORE                                                                | 1                    |                     |                                                 |                                       |             |                        |
|                                                                 |                                                                            |                      |                     |                                                 |                                       |             |                        |
| 2-Feb-2020                                                      | NRF PST PI1                                                                |                      |                     |                                                 |                                       |             |                        |
| 2-Feb-2020                                                      | NRF PST PI1                                                                |                      |                     |                                                 |                                       |             |                        |
| 2-Feb-2020<br>nload Devia                                       | NRF PST PI1                                                                |                      |                     |                                                 |                                       |             |                        |
| 2-Feb-2020<br>nload Devia                                       | NRF PST PI1                                                                |                      |                     |                                                 |                                       |             |                        |
| 2-Feb-2020<br>nioad Devia<br>1ioad Devia                        | NRF PST PI1                                                                |                      |                     |                                                 |                                       |             |                        |
| 2-Feb-2020<br>nioad Devia<br>nioad Devia                        | NRF PST PI1                                                                |                      |                     |                                                 |                                       |             |                        |
| 2-Feb-2020<br>niload Devia<br>niload Devia                      | NRF PST PI1                                                                |                      |                     |                                                 |                                       |             |                        |
| 2-Feb-2020<br>nload Devia<br>nload Devia                        | NRF PST PI1                                                                |                      |                     |                                                 |                                       |             |                        |
| 2-Feb-2020<br>nload Devia<br>nload Devia<br>O Down              | NRF PST PI1<br>tion<br>ation<br>load All<br>attached file(s) if            | any will be display  | ed after anti-virus | scan is completed. Pl                           | lease wait and visit this page later. |             |                        |
| 2-Feb-2020<br>nload Devia<br>nload Devia<br>O Down<br>NOTE: The | NRF PST PI1<br>ation<br>load All<br>attached file(s) if                    | any will be display  | ed after anti-virus | scan is completed. Pl                           | lease wait and visit this page later. |             |                        |
| 2-Feb-2020<br>nload Devia<br>nload Devia<br>O Down<br>NOTE: The | NRF PST PI1                                                                | any will be displaye | ed after anti-virus | scan is completed. Pl                           | lease wait and visit this page later. |             |                        |
| 2-Feb-2020<br>nload Devia<br>nload Devia<br>O Down<br>NOTE: The | NRF PST PI1<br>ation<br>load All<br>attached file(s) if<br>File name       | any will be display  | ed after anti-virus | scan is completed. Pl<br>Size/Status            | lease wait and visit this page later. | Check all   |                        |
| 2-Feb-2020<br>nload Devia<br>nload Devia<br>O Down<br>NOTE: The | NRF PST PI1                                                                | any will be display  | ed after anti-virus | scan is completed. Pl<br>Size/Status            | lease wait and visit this page later. | Check all   |                        |
| 2-Feb-2020<br>Noad Devia<br>Down<br>NOTE: The                   | NRF PST PI1 tion ation load All attached file(s) if File name NRFDV.000000 | any will be display  | ed after anti-virus | scan is completed. Pl<br>Size/Status<br>5.58 KB | lease wait and visit this page later. | Check all   |                        |

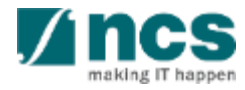

### SINGTEL GROUP ENTERPRISE Single MCS OPTUS

**Disclaimer:** This material that follows is a presentation of general background information about NCS activities current at the date of the presentation. The information contained in this document is intended only for use during the presentation and should not be disseminated or distributed to parties outside the presentation. It is information given in summary form and does not purport to be complete. It is not to be relied upon as advice to investors or potential investors and does not take into account the investment objectives, financial situation or needs of any particular investor. This material should be considered with professional advice when deciding if an investment is appropriate.

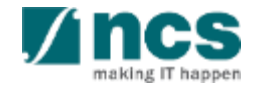